### 在 macOS 上安装 dnscrypt-proxy

## 第1步: 获取 root shell

启动 Terminal.app 应用程序以获取命令行提示符, 然后键入以下命令以获取 root shell:

sudo -s

您可能需要在此输入您的系统密码。

# 第2步:下载并运行 dnscrypt-proxy

在这里下载 dnscrypt-proxy: <u>dnscrypt-proxy 二进制文件</u>。

这里有很多文件,但 dnscrypt-proxy-macos-\* .tar.gz 就是你想要的。

因此,下载此文件并将其解压缩到您想要的任何位置。可以在您的主目录 /Applications或任何您想要的地方。

此外,此时不要更改 DNS 设置。

在终端中,使用 cd 命令转到刚刚解压缩的目录,例如:

cd /Users/bob/dnscrypt-proxy

#### 要么

cd /Applications/dnscrypt-proxy

Is -I 命令应该打印一堆文件, 其中包括 dnscrypt-proxy 和 example-dnscrypt-proxy.toml。

#### 根据示例创建配置文件:

cp example-dnscrypt-proxy.toml dnscrypt-proxy.toml

然后键入:

./dnscrypt-proxy

不要关闭终端窗口。我们要更改系统 DNS 设置。

#### 第3步:更改系统 DNS 设置

打开网络首选项窗格, 然后选择您的设备。最有可能是 Wi-Fi。然后, 单击"高级..." 按钮。

应该有一个 DNS 选项卡。选择它,然后单击 - 按钮删除所有当前地址。然后单击+并添加以下内容: 127.0.0.1。

如果您不确定并且想要在未经过身份验证的 DNS 系统上进行故障转移,以防 dnscrypt-proxy 不起作用,请在 127.0.0.1 之后的第二行添加 1.0.0.1。如果一切 正常,您可以随后删除该行。

回到终端。

让我们通过使用 dnscrypt-proxy 发送第一个查询来检查一切是否正常:

./dnscrypt-proxy-resolve example.com

看起来它成功地能够解析 example.com?甜!尝试更多的事情:网页浏览,文件下载,正常使用您的系统,看看您是否仍然可以连接而没有任何与 DNS 相关的问题。

如果出现任何问题并且您想要还原所有内容,请打开网络首选项窗格,然后删除 您手动输入的所有 DNS 地址。

# 第4步:调整配置文件

在 dnscrypt-proxy 终端窗口中点击 Control 和 C 来停止它。

此时您仍必须在 dnscrypt-proxy 目录中。

dnscrypt-proxy.toml 文件有很多可以调整的选项。如果你愿意,可以调整它们。 但是一个一个地调整它们,所以如果你搞砸了,你就会知道这种情况发生了什么 变化。

键入./dnscrypt-proxy 以启动服务器, 键入 Control-C 以停止它。测试, 调整, 停止, 测试, 调整, 停止直到您满意为止。

## 步骤 5: 将代理安装为系统服务

在 dnscrypt-proxy 终端窗口中命中 Control 和 C 以停止代理。

现在,将其注册为系统服务(仍具有 root 权限):

./dnscrypt-proxy-service install

现在它已经安装, 它可以启动:

./dnscrypt-proxy-service start

## 想要停止服务?

./dnscrypt-proxy-service stop

想要在配置文件更改后重新启动当前运行的服务?

./dnscrypt-proxy-service restart

想要卸载该服务?

./dnscrypt-proxy-service uninstall

想检查 DNS 解析是否有效?

./dnscrypt-proxy-resolve example.com

想彻底删除那个东西?

删除目录。完成。

升级

要安装新版本,只需用新版本替换可执行文件(dnscrypt-proxy),然后重新启动 该服务。

# 从菜单栏控制 dnscrypt-proxy 使用情况

<u>Bitbar</u>是一个非常好的工具,可以为 macOS 菜单栏添加非常有用的功能。 这包括 <u>dnscrypt-proxy 切换器</u>,用于控制菜单栏中的 dnscrypt-proxy 使用情况。 因此,您可以将 dnscrypt-proxy 始终作为后台服务运行,并使用此菜单栏工具打 开和关闭它。

# 參考連結:

https://github.com/jedisct1/dnscrypt-proxy/wiki/Installation-macOS